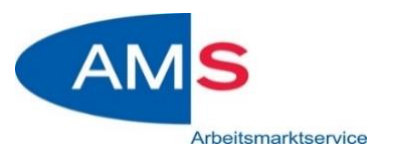

# **ANLEITUNG ZUM EINSTIEG**

### Anmeldung mit dem Handy – iOS:

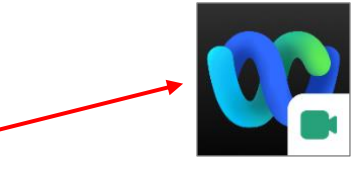

- 1) **Cisco Webex** im App Store **KOSTENLOS herunterladen** (Wenn nicht gewünscht, bitte mit dem Computer/Laptop den Link öffnen dann ist kein Download notwendig)
- 2) Auf den zugeschickten Link klicken siehe Einladung.
- 3) Registrierung notwendig

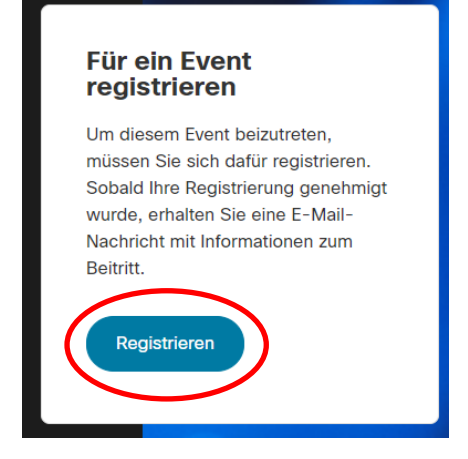

4) Daten eingeben (bitte richtigen Namen und E-Mailadresse eingeben – damit wir überprüfen können, dass Sie tatsächlich an der Veranstaltung teilnehmen)

| Füllen Sie dieses Form<br>registrieren. Erforderlic<br>Sternchen (*) gekennze | ular aus, um sich für das Event zu<br>he Angaben sind mit einem<br>sichnet. |
|-------------------------------------------------------------------------------|-----------------------------------------------------------------------------|
| Name                                                                          |                                                                             |
| Vorname                                                                       | Nachname                                                                    |
| S Vorname ist erforder E-Mail                                                 | lich.                                                                       |
|                                                                               |                                                                             |

5) Einstiegslink wird per Mail zugeschickt

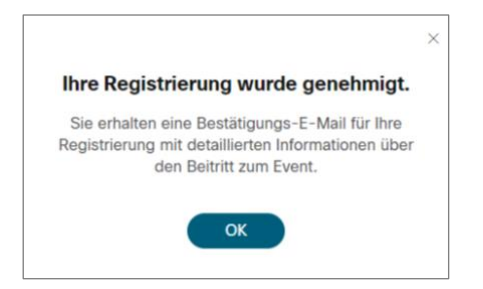

#### 6) Siehe Mail: auf den zugeschickten Link klicken

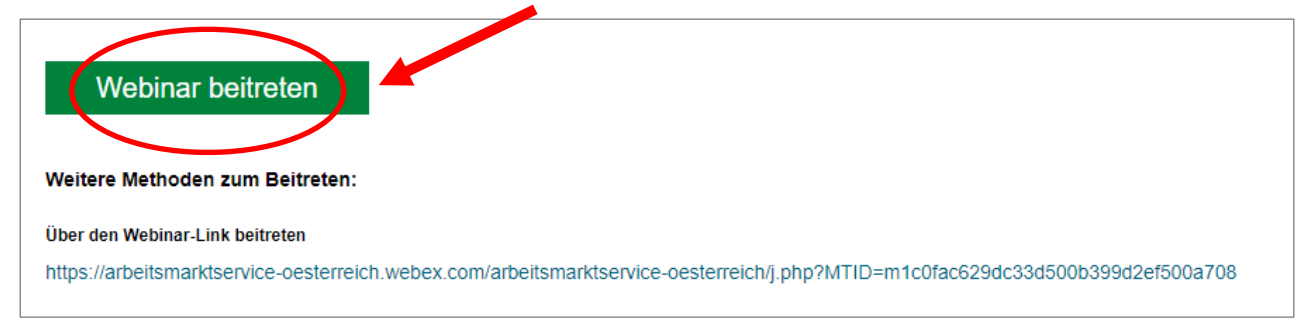

## 7) Einstellungen klären

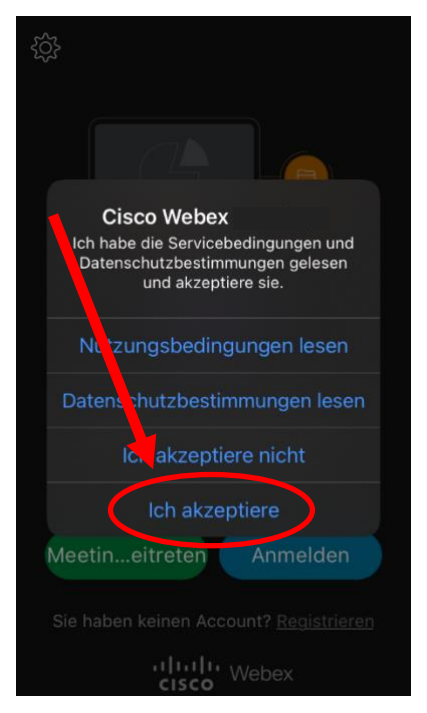

8) Nochmals auf den Link klicken: siehe Mail

#### 9) Daten eingeben + OK klicken

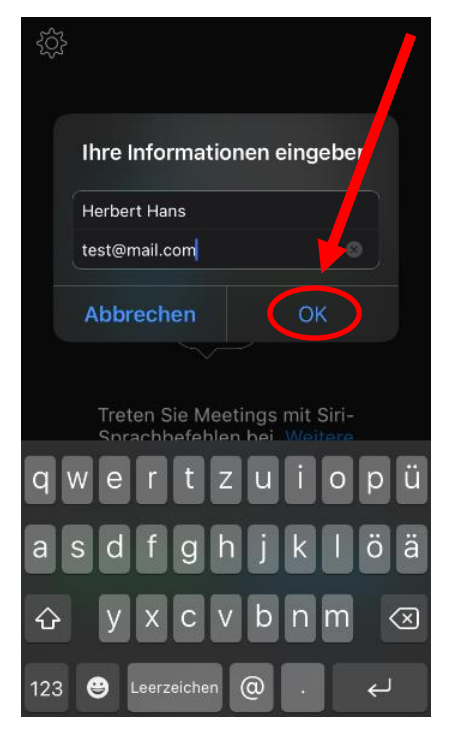

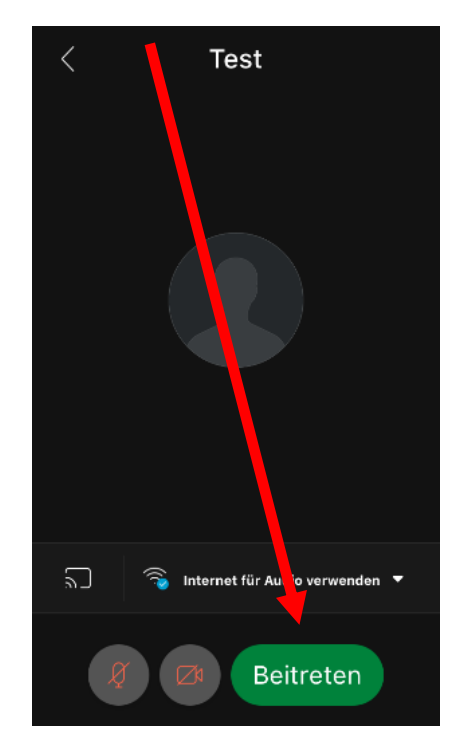

#### 10) Einstellungen eingeben:

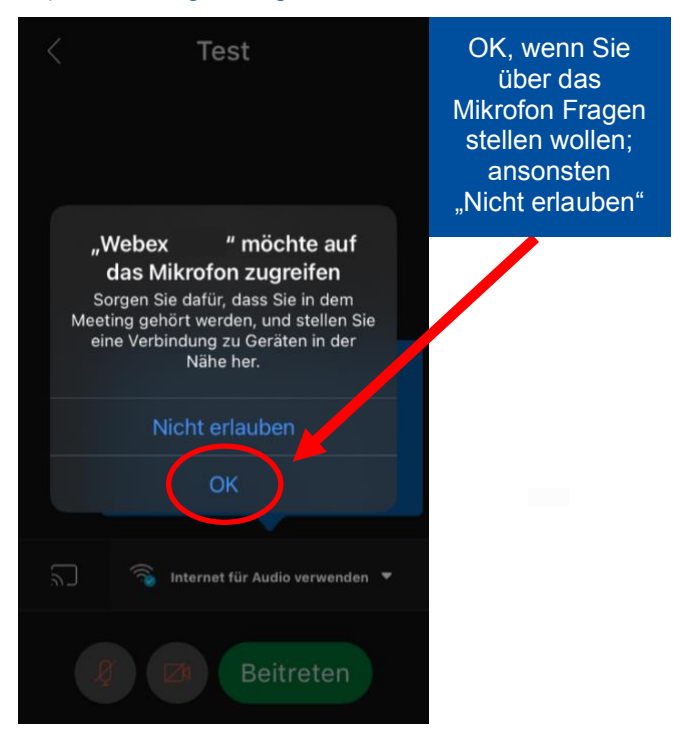

#### 11) Beitreten klicken

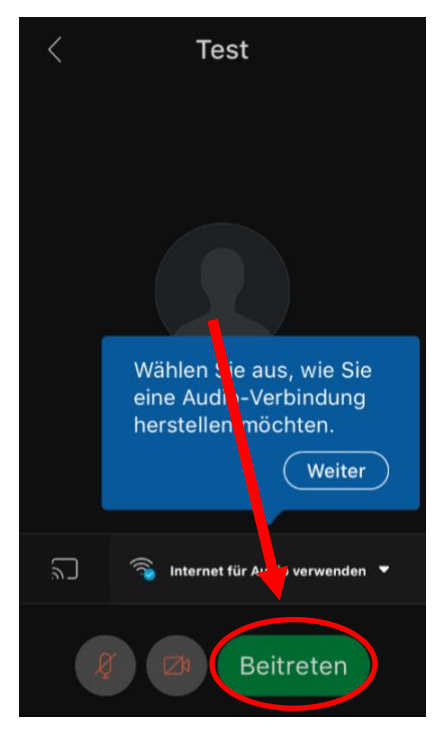

## 12) Hinweis zur Anwendung

| Hier klicken          | Webex      ✓                |                            |
|-----------------------|-----------------------------|----------------------------|
| 8                     |                             |                            |
|                       | 💿 👍 👏 🏂 🙂 逢                 |                            |
|                       | 원 Audio-Verbindung ändern > |                            |
| Itirol ams (Gastgeb ) | ∦ Audiogeräte >             | Hier können Sie            |
|                       | OPTIONEN                    | Ihre Fragen<br>stellen     |
|                       |                             | Alle F&A (1) Meine F&A (1) |
| Ø. (··· ) ×           | Fragen und Antworten        | Frage stellen              |